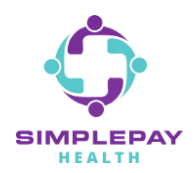

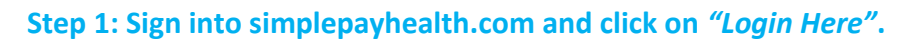

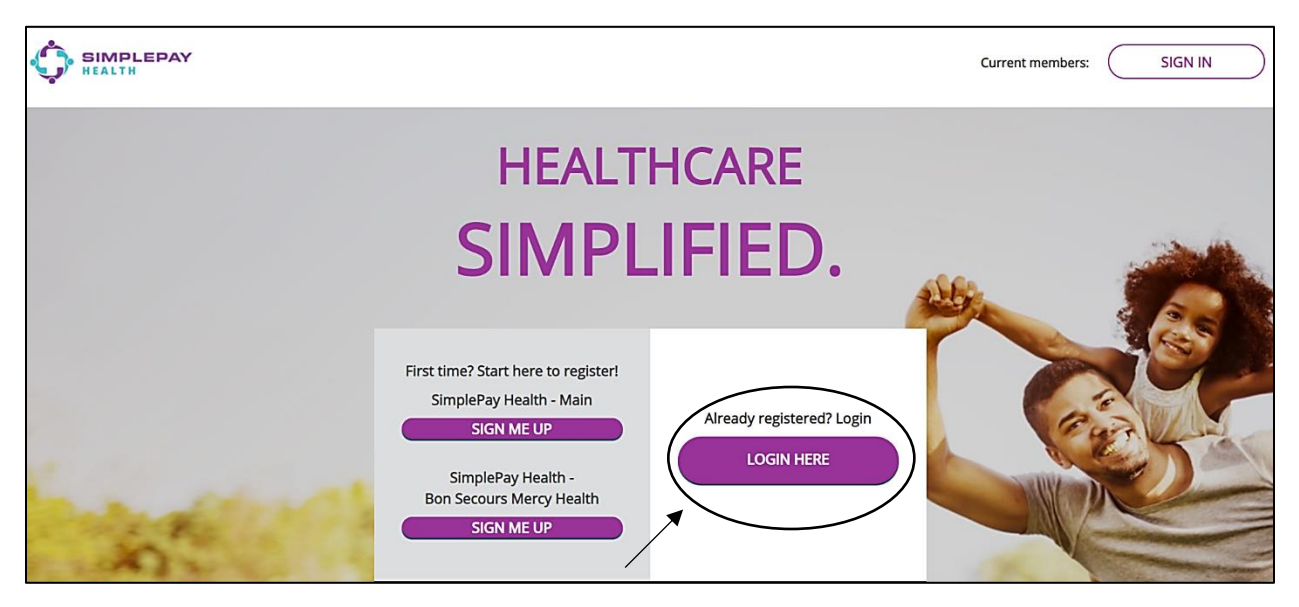

Step 2: Please enter your username and password and click on "Sign In".

(At the bottom of the screen you will see that you have the option to download the app on an iPhone and Android.)

|                                                       |                             | English 🗸 |
|-------------------------------------------------------|-----------------------------|-----------|
|                                                       |                             | 1         |
| Mex M                                                 | JohnDoe<br>Forgot Username? |           |
| MARK S                                                | PASSWORD 5                  | AF        |
|                                                       | Forgot Password?            | -         |
|                                                       | SIGN IN                     |           |
| © Virgin Pulse 2021 Terms & Conditions Privacy Notice | Download on the Google Play | Chat      |

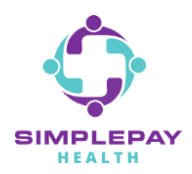

## HOW TO ACCESS STATEMENTS

#### Step 3: Click on the "Benefits" tab.

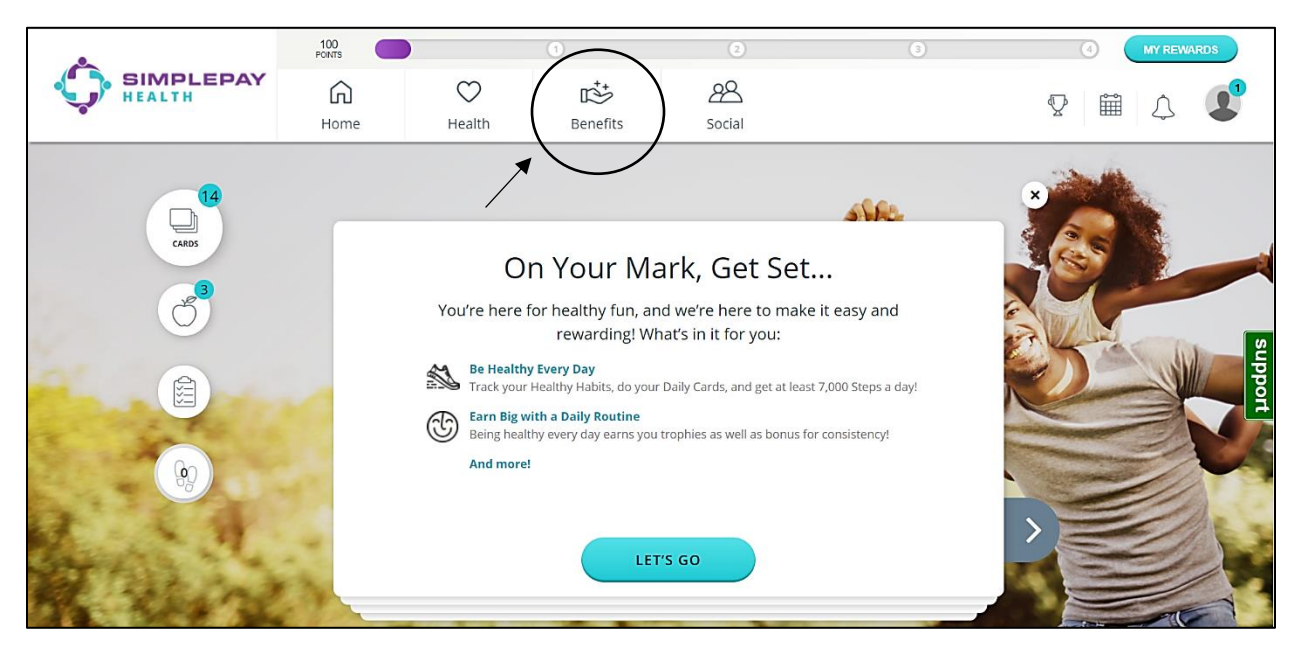

#### Step 4: Scroll down to the "Your Benefits" section and click on "Claims & Statements".

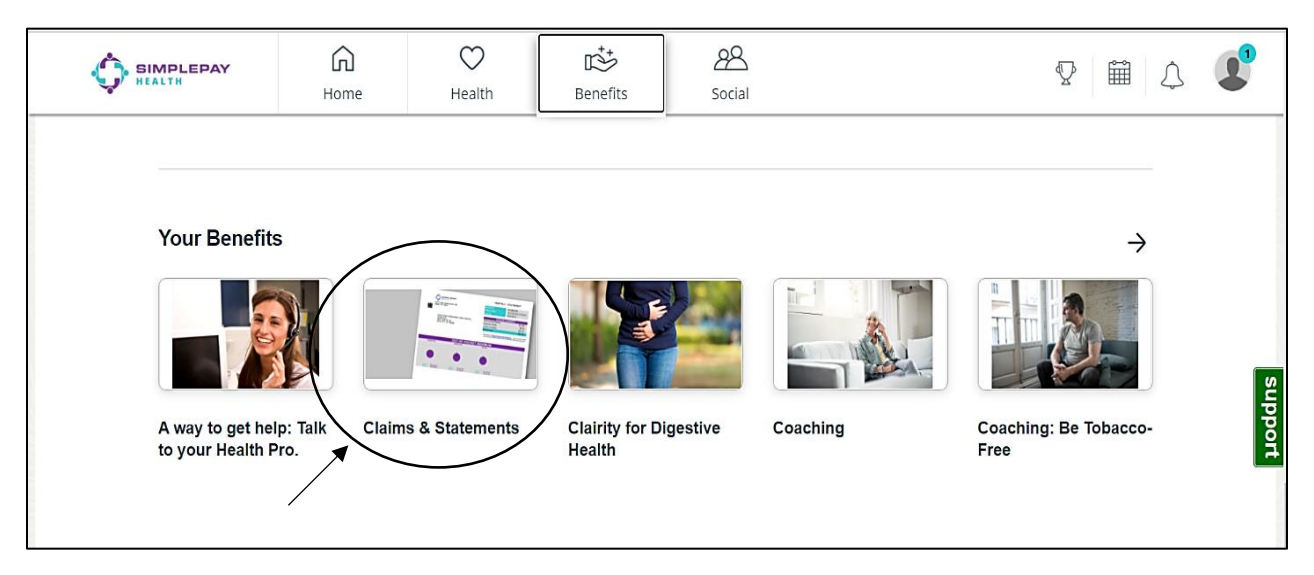

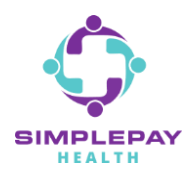

## HOW TO ACCESS STATEMENTS

#### Step 5: Click on *"Start Now"*.

|        | G<br>Home | Health | Benefits                                                                                 | 28<br>Social | V 🗎 🗘 😍                                                                                                |
|--------|-----------|--------|------------------------------------------------------------------------------------------|--------------|----------------------------------------------------------------------------------------------------|
| ← Back |           |        | Claims & S<br>Managing My Financ<br>iew your claims ar<br>iso view and pay S<br>iethods. | Statements   | toward your out-of-pocket maximum. Subscribers can<br>Id manage monthly statement delivery and payment |

Step 6: You will now be in your dashboard. On this page you will be able to pay your statement. But by clicking on *"E-Documents"* you will be able to view your current and prior statements. (More information on how to pay your statement can be found in the FAQ which can be found in the "Claims & Statements" portal.)

| Dashboard                                                                    | <b>\$</b> Make a<br>Payment                                         | Recurring Payments   | 1 Payment<br>Accounts       | Claims<br>History            | Payment History                            | E-<br>Documents  | Profile & Settings |
|------------------------------------------------------------------------------|---------------------------------------------------------------------|----------------------|-----------------------------|------------------------------|--------------------------------------------|------------------|--------------------|
| Member #xxxxxx5                                                              | 554 - JOHN DOE                                                      |                      |                             |                              | 1                                          |                  | 06/25/2021         |
| Previous Balance<br>Payments Made<br>Current Charges<br>Fees<br>Amount Due B | e \$0.00<br>e \$0.00<br>s \$40.00<br>\$0.00<br>y <sub>\$40.00</sub> | Pay Now C            | Questions? Please visit our |                              |                                            |                  |                    |
| Current Paymer                                                               | nts Made \$0.00                                                     | r.                   | AQ                          |                              |                                            |                  |                    |
| Net Amount Du                                                                | e \$0.00                                                            |                      |                             |                              |                                            |                  |                    |
| Family Out-Of                                                                | F-Pocket Maximum<br>\$4,938.79                                      | of \$13,100.00 Spent |                             | Individual Ou KEVIN MCINTOSH | ut-Of-Pocket Maximum<br>H<br>\$3,293.05 of | \$6,550.00 Spent |                    |

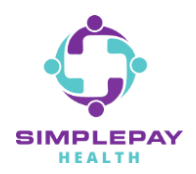

## HOW TO ACCESS STATEMENTS

Step 7: Once you are in your "*E-Documents*" you will be able to select the statement you wish to view.

| Dashboard         | Make a Payment | n Payment Accounts  | Claims History | Payment History | E-Documents |           |
|-------------------|----------------|---------------------|----------------|-----------------|-------------|-----------|
| Member Wildow 200 | POPARDORNABY   |                     |                |                 |             |           |
| All Document Ty   | pes            | ∽ 12/01/2020        | )              | То              | 06/25/2021  | Q Search  |
| Date              |                | Туре                |                |                 |             | Documents |
| 12/07/2020        |                | Statement - Monthly | / Statement    |                 |             |           |
| 01/10/2021        |                | Statement - Monthly | / Statement    |                 |             |           |
| 02/05/2021        |                | Statement - Monthly | / Statement    |                 |             |           |
| 03/06/2021        |                | Statement - Monthly | / Statement    |                 |             |           |
| 04/07/2021        |                | Statement - Monthly | / Statement    |                 |             |           |
| 05/10/2021        |                | Statement - Monthly | / Statement    |                 |             |           |
| 06/10/2021        |                | Statement - Monthly | / Statement    |                 |             |           |

# THANK YOU!

### MORE QUESTIONS? www.simplepayhealth.com healthpro@simplepayhealth.com 800.606.3564